## Step 5: How to Enable Journaling for All Users in Exchange 2007

1. On the Exchange Management Console, expand Organization and select Hub Transport

- 2. Select the Journaling tab
- 3. On the Actions pane, click New Journal Rule
  - OR

On the right-click menu, click New Journal Rule

|                                                                            | Hub Transport 0                                                                             | objects Actions     |
|----------------------------------------------------------------------------|---------------------------------------------------------------------------------------------|---------------------|
| E S Organizatio                                                            | on Configuration dates haves I temporthales Journaling es   the Subsciences   date Settings | Hub Transport       |
| (A) Malker                                                                 | Address Scope                                                                               | New Remote Conain   |
| Mailbox                                                                    | There are no items to show in this view.                                                    | New Accepted Doman  |
| Client A                                                                   | Access 0 Salact the Journaling tob                                                          | New Transport Rule  |
| Hub Tri<br>B Nator<br>B Detbutio Grap<br>M ACostat<br>B Decorrected Nation | 1. Expand Organization Configuration,<br>then select Hub Transport                          | New Journal Rule    |
|                                                                            | New Journal Rule                                                                            | Actions pane, click |
|                                                                            | Export List New J                                                                           | ournal Rule         |
|                                                                            | View C , OR                                                                                 | right click monu    |
|                                                                            | Refresh click N                                                                             | ew Journal Rule     |
|                                                                            | Halo                                                                                        |                     |

4. Give a name to the new journal rule which will describe the rule easily.

For example, "vaultastic"

5. Click the Browse button to select a journal id from the list.

| La Completion              | This wizard helps you create a new journal rule. When enable<br>executed on your organization's Hub Transport servers.                                                  | d, the n  | iew journal rule is                                                      |
|----------------------------|----------------------------------------------------------------------------------------------------|-----------|--------------------------------------------------------------------------|
| -                          | Rule name:                                                                                                    |           |                                                                          |
|                            | Journal                                                                                                    |           |                                                                          |
|                            | Send Journal reports to e-mail address:                                                                                                    |           |                                                                          |
| 4. Give a name             |                                                                                                    | 1         | Browse                                                                   |
| to the new<br>journal rule | Scope:<br>Global - all messages<br>C Internal - internal messages only<br>C External - messages with an external sender or recipient<br>Journal messages for recipient: | 5.        | Click the<br>Browse buttor<br>to select a<br>journal id from<br>the list |
|                            | Enable Rule To use premium journaling, you must have an Exchange E (CAL).                                                                                               | interpris | Browse                                                                   |

- Search to locate the journal mail contact quickly.
- Select the Journal mail contact and click the Ok button.

| Cor               | Jearch journ                         | THATEN   | Code           | 15         |
|-------------------|--------------------------------------|----------|----------------|------------|
|                   | Display Name A                       | [ Alias  | Recipient Type | Primary    |
| <b>[</b> •        | Journal 💦                            | Journal  | Mail Contact   | journal    |
| Search<br>contact | to locate the journa quickly.        | ıl mail  |                | se         |
| Select f          | the Journal mail con<br>e Ok button. | tact and |                |            |
|                   |                                      | 1        |                |            |
|                   |                                      |          |                | ise        |
|                   | •                                    |          |                | su<br>F    |
|                   |                                      |          | OK             | Cancel     |
|                   | 1 object(c) celected                 |          | 1 object       | t(s) Found |

7. Ensure Scope is set to Global to apply the rule for all messages

Check the Enable Rule option

8. Click the New button to create the new journal rule

| a completion  | This wizard helps you create a new journal rule, when enabled,                                        | the new journal fulle is |
|---------------|----------------------------------------------------------------------------------------------------|--------------------------|
|               | Rule name:                                                                                            |                          |
|               | Vouna                                                                                                 |                          |
|               | Send Journal reports to e-mail address:                                                               |                          |
|               | Journal                                                                                               | Browse                   |
| apply the rul | e for all messages and                                                                                |                          |
| Enable Rule   | option is checked                                                                                     | Browse .                 |
| Enable Rule   | option is checked                                                                                     | Browse                   |
| Enable Rule   | option is checked<br>Enable Rule<br>To use premium journaling, you must have an Exchange En<br>(CAL). | Browse                   |